## **EPSON**

# クイックリファレンスガイド

| ■接続           | 1  |
|---------------|----|
| ■投写までの手順と調整 … | 3  |
| ■電源の切り方       | 6  |
| ■便利な機能        | 7  |
| ■環境設定メニュー一覧 … | 10 |
| ■困ったときに       | 11 |
| ■対応解像度一覧      | 14 |

お使いになる前には、取扱説明書を お読みになり設置を行ってください。 EMP-S1

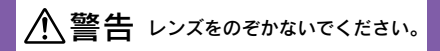

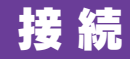

コンピュータとの 接続

接続は必ずそれぞれの機器 の電源を切った状態で行っ てください。

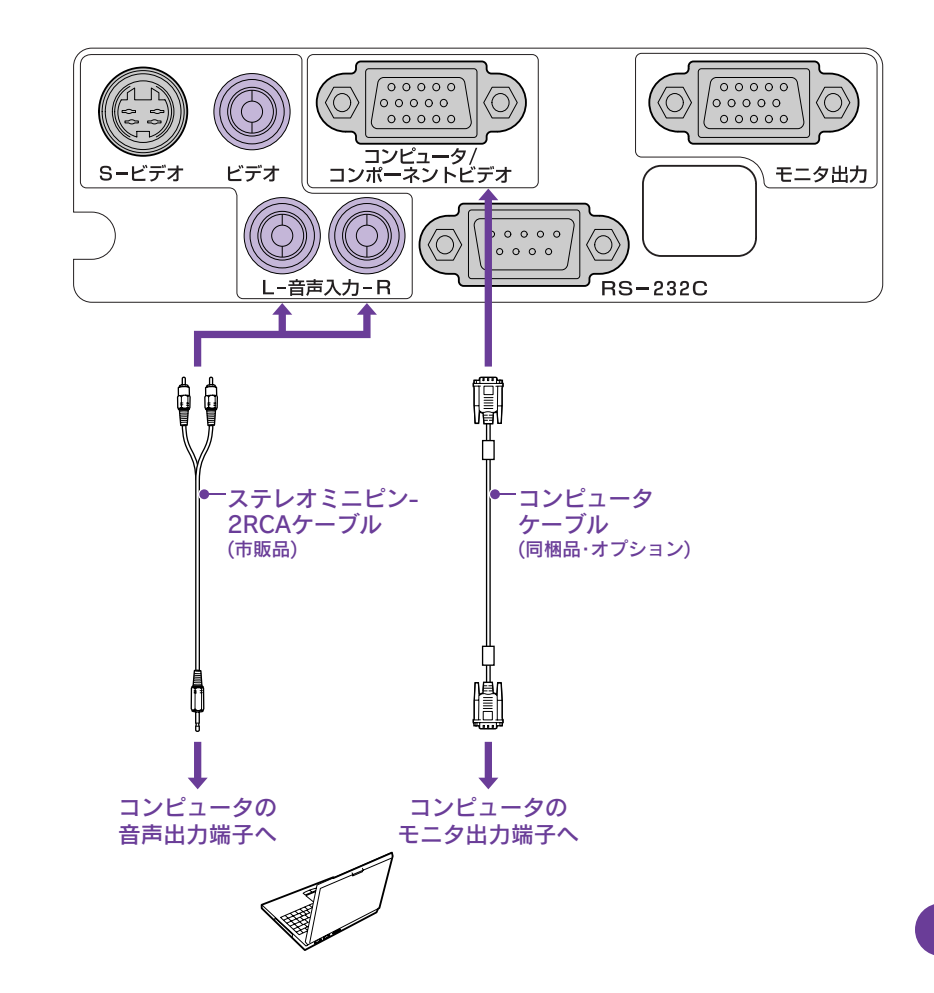

## ビデオ機器との 接続

接続は必ずそれぞれの機器 の電源を切った状態で行っ てください。

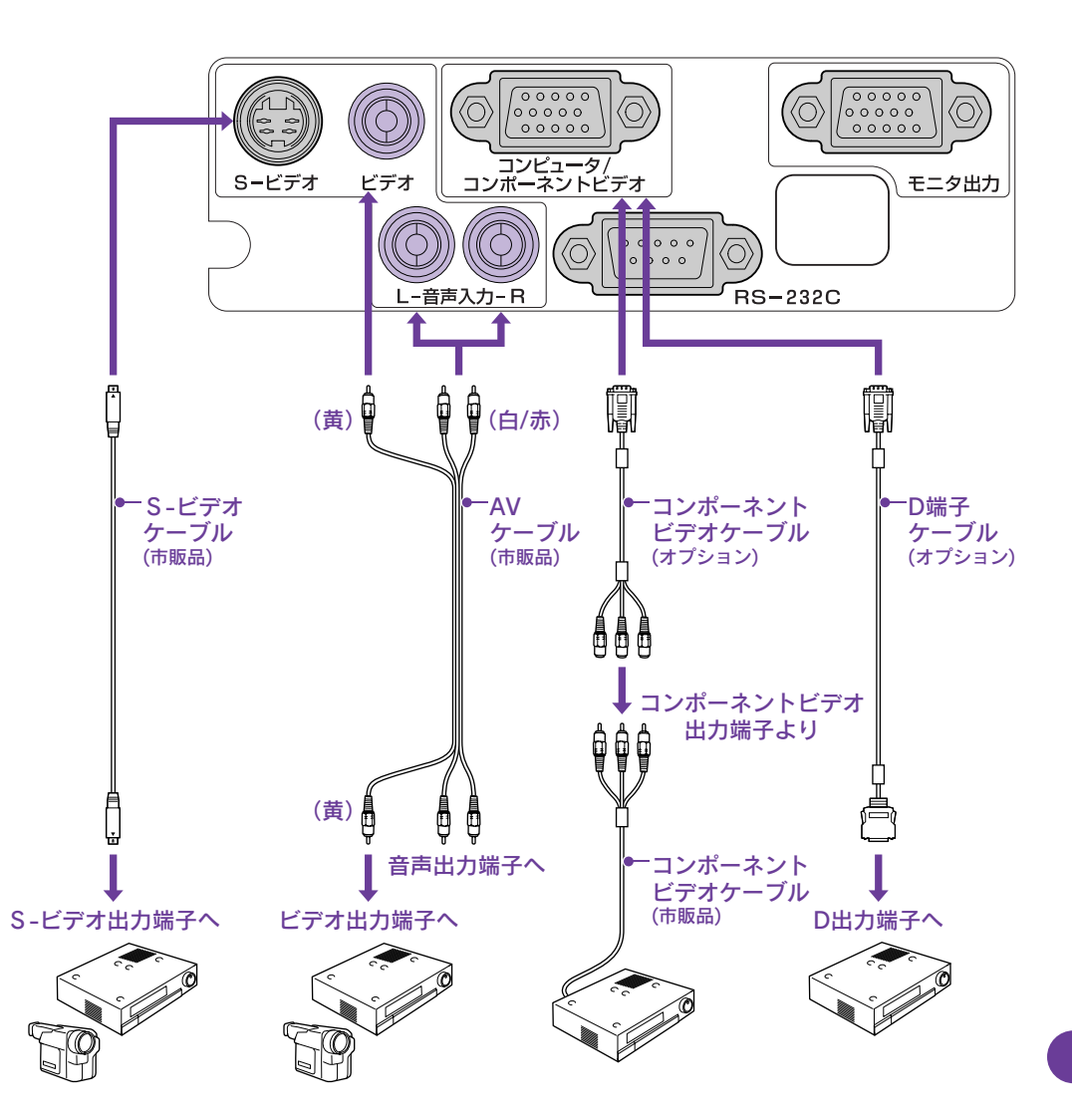

## 投写までの手順と調整

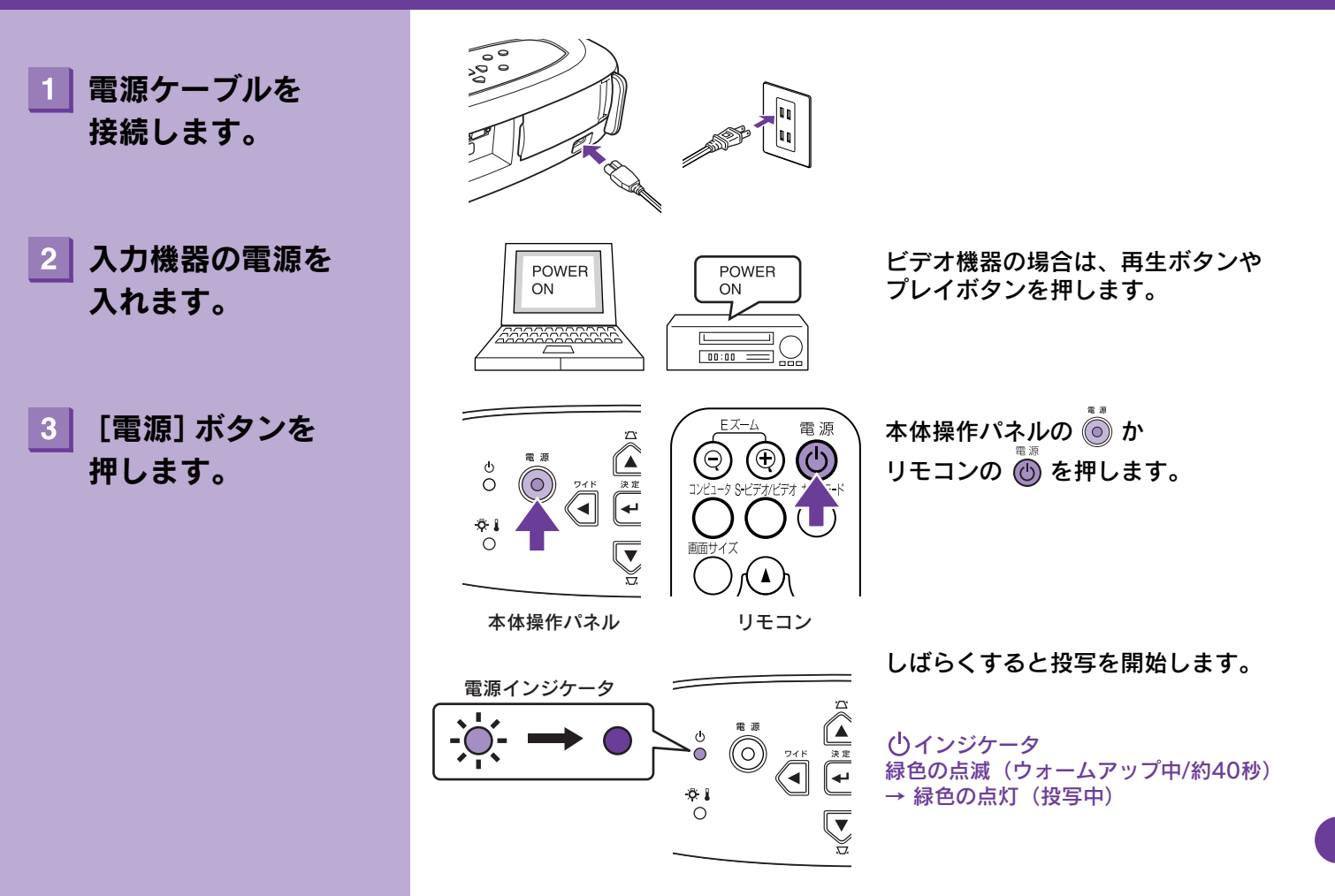

### 投写映像を選択します。

#### ▶ 『取扱説明書』「入力ソースの選択」

- ●本機に接続している機器が1台だけの場合は、自動的にその機器の映像が選択されます。
- ●本機に接続している機器が複数の場合は、〔入力切替〕で投写したい映像ソースを選択します。

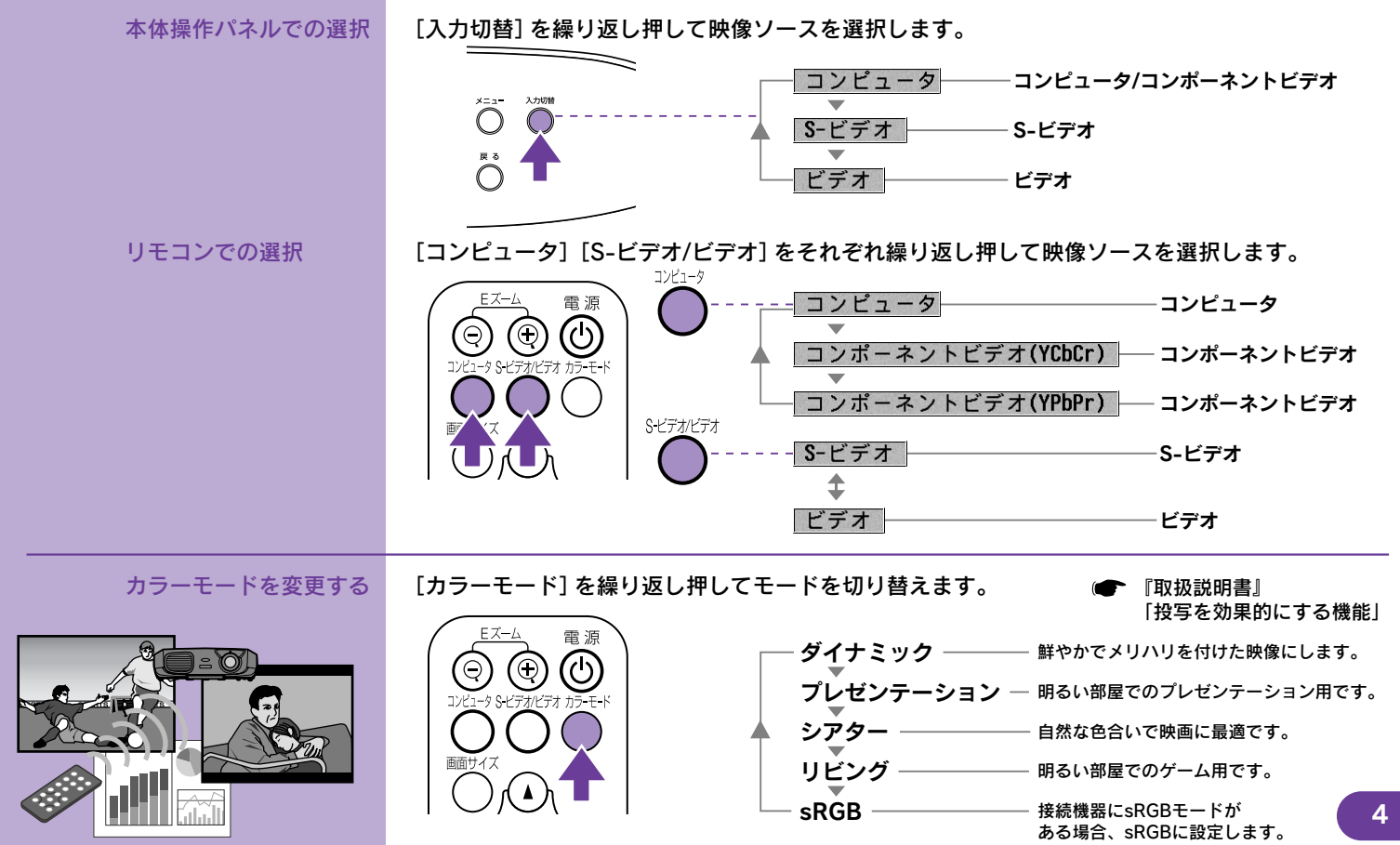

## ノートパソコンを 接続する場合

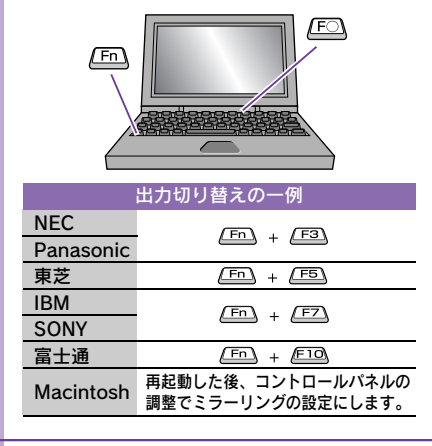

ノートタイプや液晶一体型のコンピュータは映像を外部 出力する設定を行ってください。

切り替えは 🖻 を押したまま 🖻 ( 🔵 / 📙 などの記 載がキー上にある)を押して行います。 切り替え後、しばらくすると投写を開始します。

● コンピュータの『取扱説明書』

以上の対処をしても映像が投写されない場合は、P.13を ご覧ください。

### 画面の調整

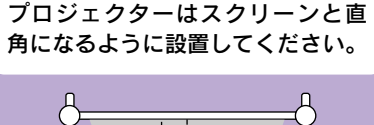

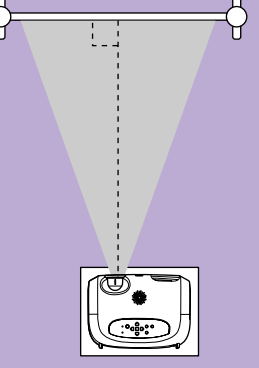

#### 投写角度の上下調整

両側のフットボタンを押しながら本機の前面 を持ち上げます。

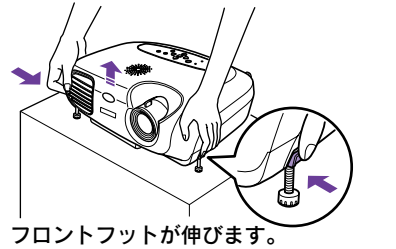

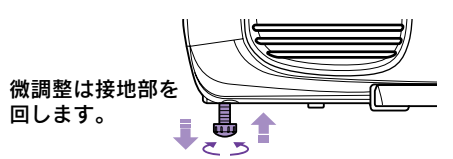

#### フロントフットを収納するときは両側のフット ボタンを押したまま本機をゆっくり降ろします。

#### 台形補正

[ ♫ ] または [ ♫ ] ボタンを押して調整 します。

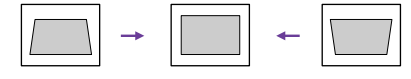

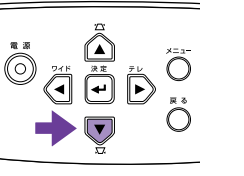

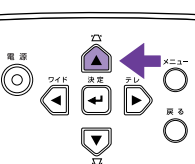

#### 投写サイズを調整する ピントを合わせる(フォーカス調整) 本体操作パネルの[ワイド]または[テレ] フォーカスリングを回してピントを合わせます。 ボタンで投写サイズを調整します。 フォーカスリング ワイド 決定 大きくなる 小さくなる 電源の切り方 『取扱説明書』「電源の切り方」 接続している機器の 電源をオフにします。 [電源] ボタンを2回 本体操作パネルの 🔘 または 2 電源を切りますか? 押します。 リモコンの 🝈 を押します。 はい : ● ボタンを押す 確認画面が表示されますのでもう一度 いいえ: [電源]ボタン以外を押す [電源] ボタンを押します。 (7秒間何も操作をしないと確認画面が 消えます。) 電源インジケータ 電源インジケータが 3 オレンジ色に点灯する ወ ()インジケータ 決定 オレンジ色の点滅(クールダウン中/約20秒) ୶ まで待ちます。 Ô 🜡 → オレンジ色の点灯

 $\cap$ 

## 便利な機能

プレゼンテーション リモコンを使って 一人でプレゼンする

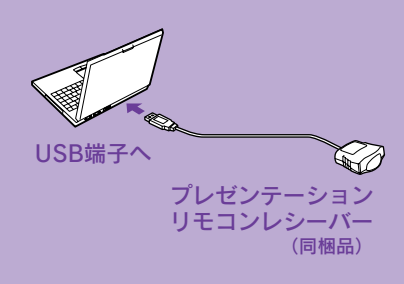

コンピュータのUSB端子に同梱のプ レゼンテーションリモコンレシーバー を接続してください。 使用するコンピュータと初めて接続 したときにドライバのインストール を行いますので画面の指示に従って ください。(ドライバのインストール はマウスのドライバとキーボードの ドライバの2回行います。)

### ■ワイヤレス機能

● 『取扱説明書』「プレゼンテーションリモコン」

7

同梱のプレゼンテーションリモコンを使用して、ワイヤレスマウスのようにコンピュータの マウスポインタを操作できます。

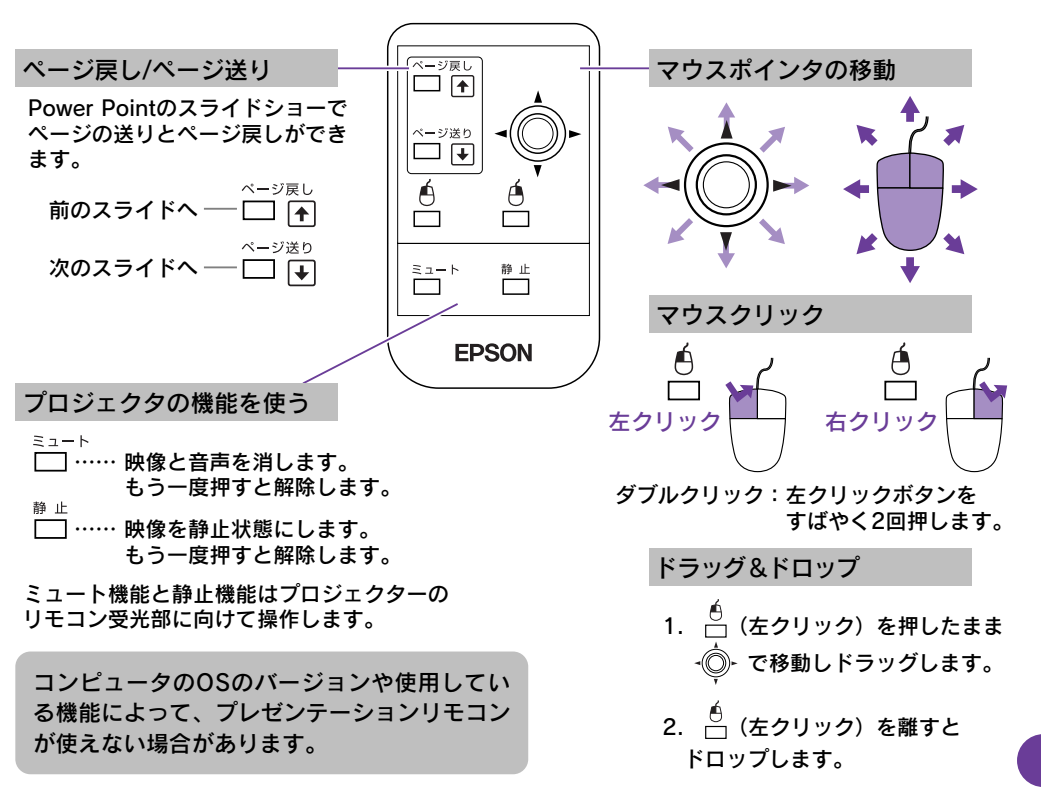

### 映像と音声を一時的に 消す

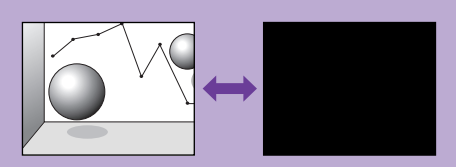

### ■ミュート機能

投写するファイルの切り替えなど、操作内容を見せたくない場合に使います。

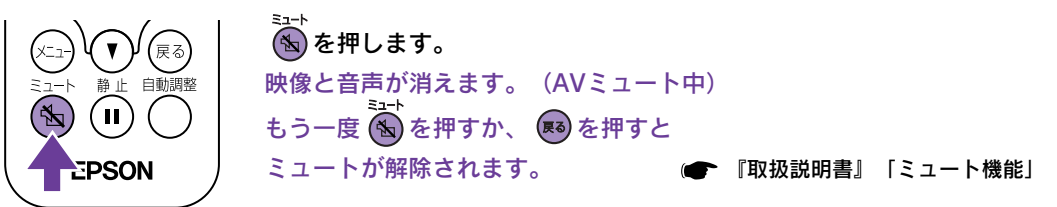

- ミュート中の画面の色は黒または青に設定できます。初期設定は青です。
   環境設定メニューの「設定」→「表示設定」→「背景色」で選択します。
- ●動画の場合、ミュート中も映像と音声の再生は進んでいるので、ミュートしたときの場面から再開できません。

## 投写映像を部分的に 拡大する

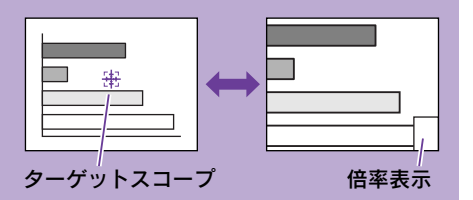

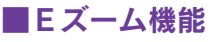

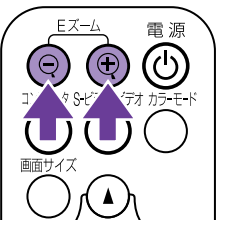

- (Eズーム<sup>①</sup>)を押します。
   ターゲットスコープが表示されます。
- 2. ターゲットスコープを拡大したい部分に移動します。

[◀][▶][▲][▼]ボタンで移動します。

- 3. 拡大または縮小します。
  - ④:拡大して表示します。
  - ②:拡大した画面を縮小します。
  - 解除するには 📧 を押します。 🛛 🖝 『取扱説明書』 [Eズーム機能]

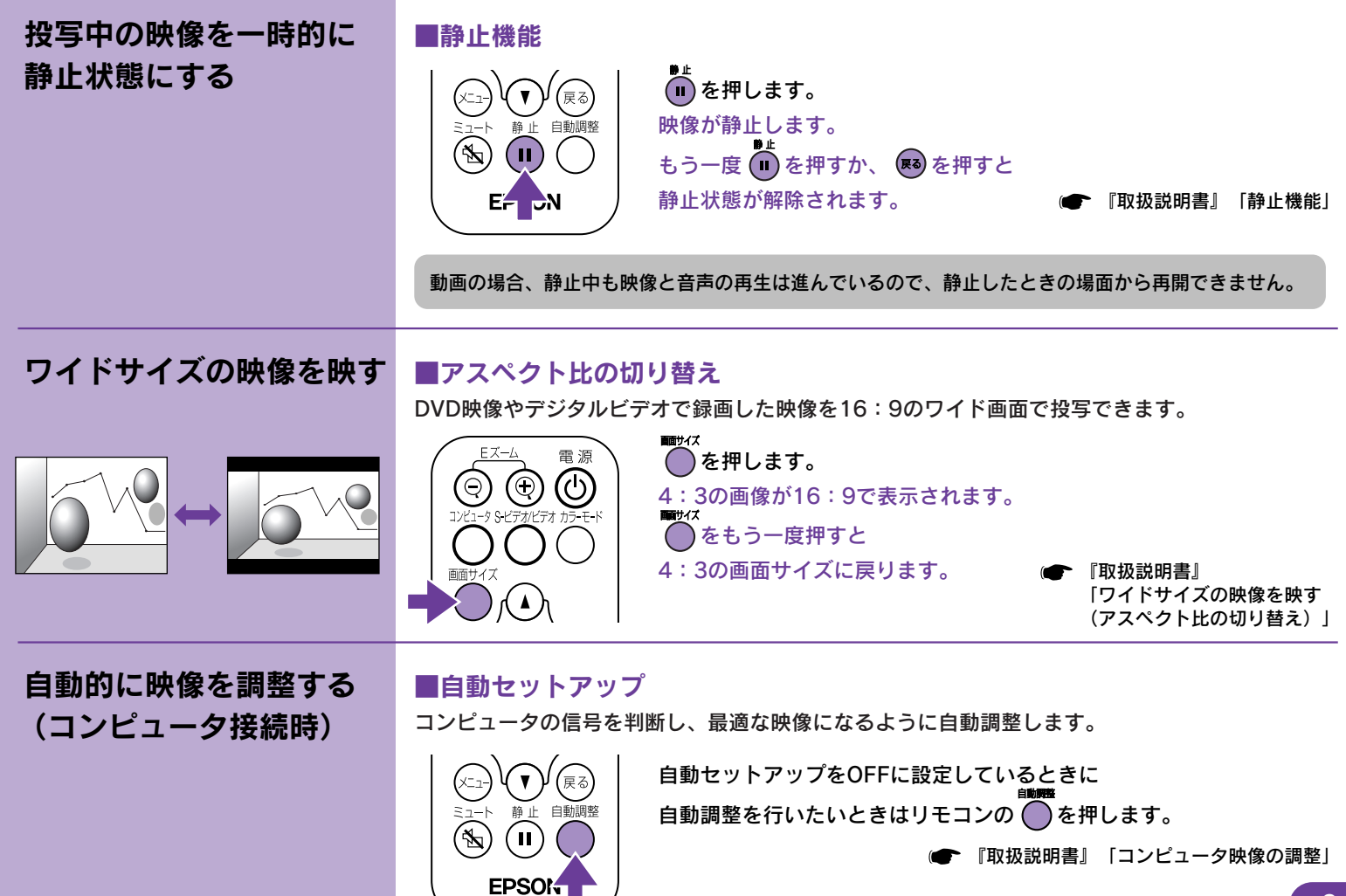

## 環境設定メニュー一覧

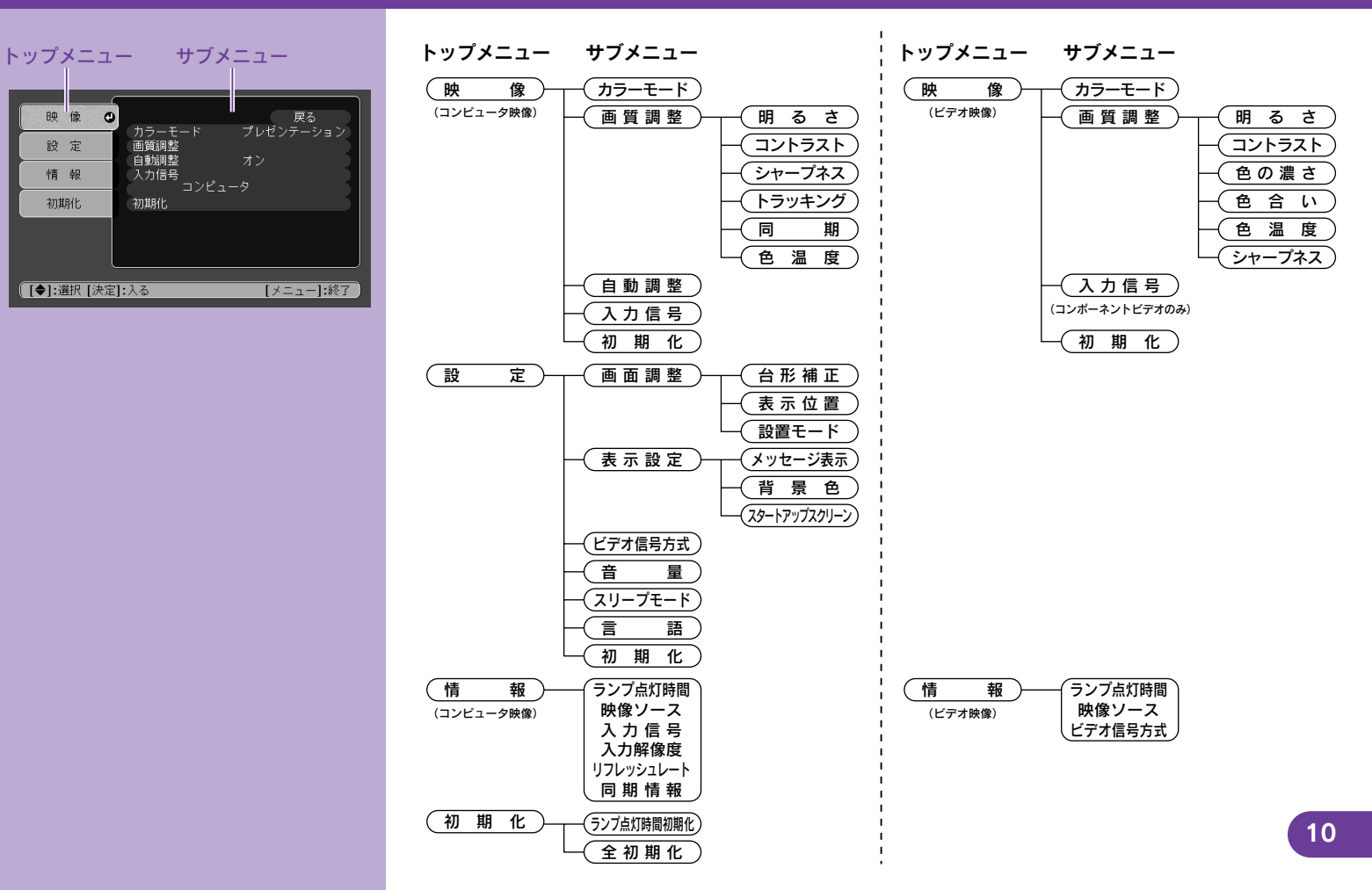

## 困ったときに

| <b>インジケータの見方</b><br>本体のインジケータで本機の状態を<br>下図でそれぞれの状態を確認し、手 | 密確認できます。 電源インジケータ 電源インジケータ ● ● ● ● ● ● ● ● ● ● ● ● ● ● ● ● ● ● ●                            |
|----------------------------------------------------------|---------------------------------------------------------------------------------------------|
| 電源インジケータが緑・オレンジ                                          | で点灯/点滅しているとき 正常 ● 点灯 - ♀ 点滅 消灯の場合は電源が入っていません。                                               |
| り<br>● オレンジ色 スタンバイ状態                                     | この場合に限り、電源ケーブルを抜くことができます。 🍥 を押すと投写を開始します。                                                   |
| り<br>- 〇- ォレンジ色<br>クールダウン中                               | そのまましばらくお待ちください。クールダウンの時間は約20秒間です。<br>クールダウン中は、 () を押しても無効となります。<br>クールダウン終了後、もう一度操作してください。 |
| じ<br>● 緑色 <b>投写中</b>                                     | 通常動作中です。                                                                                    |
| し<br>- )、<br>- 、<br>、<br>、<br>、<br>緑色<br>ウォームアップ中        | そのまましばらくお待ちください。ウォームアップの時間は約40秒間です。<br>ウォームアップ終了後、緑色の点灯に変わります。 11                           |

異常/警告インジケータが赤・オレンジで点灯/点滅しているとき 異常/警告

● 点灯 - ○ 点滅 消灯の場合は正常です。

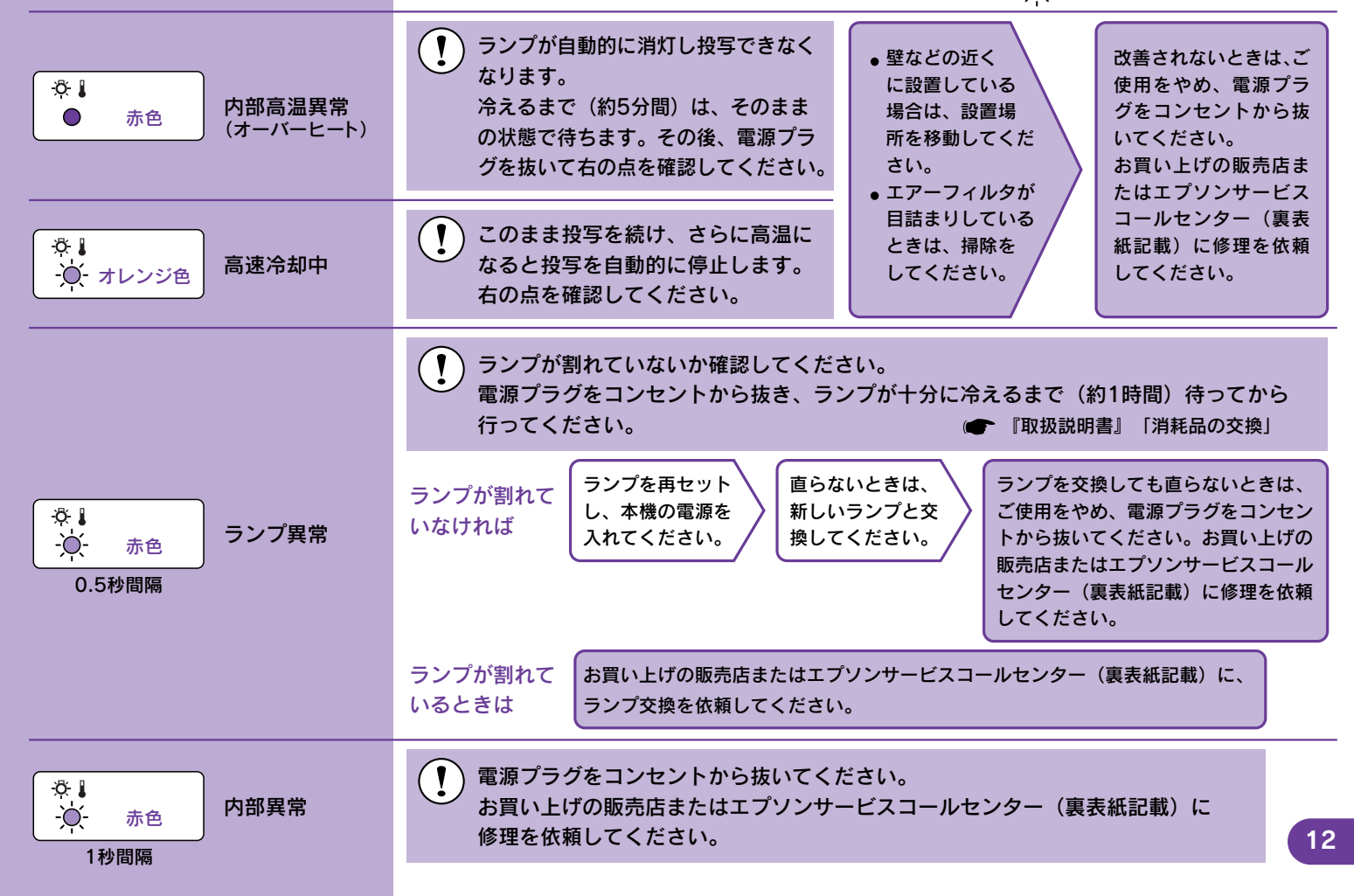

| コンピュータの映像に切り<br>替わらない/正しく映らない | 本機を正しく設置・接続しているのに投写に問題があるときは、下記の点を確認してみてください、<br>以下をご覧になっても解決できないときは (ア『取扱説明書』「インジケータを見てもわからないとき」 |                                                                                                    |  |
|-------------------------------|---------------------------------------------------------------------------------------------------|----------------------------------------------------------------------------------------------------|--|
| コンピュータの<br>映像に切り替わ<br>らない     | 接続の作業を、本機やコンピュー<br>タの電源が入っている状態で行<br>いましたか?                                                       | 電源を入れた状態で接続を行うと、コンピュータの映像信号を外部<br>に切り替える [Fn] (ファンクションキー) が使えないことがあります。<br>接続しているコンピュータと本機の電源を入れ直してください。                                                                                                    |  |
|                               | コンピュータ表示の出力先が、<br>コンピュータ付属の画面のみに<br>設定されていませんか?                                                   | 外部に映像信号を出力させます。外部のみ、または外部と付属のモ<br>ニタ両方同時に出力されるように設定を切り替えてください。<br>(● コンピュータの『取扱説明書』<br>「外部出力のしかた」や「外付けモニタへ出力のしかた」など                                                                                                    |  |
|                               | スリープモードの時間(5分、<br>10分、30分)を設定していま<br>せんか?                                                         | スリープモードの時間を設定した場合、映像信号が入らない状態で<br>設定した時間(5分、10分、30分)操作しないと、ランプが自動<br>的に消灯します。                                                                                                    |  |
| 映像が緑がかっ<br>ている/赤紫がか<br>っている   | 入力信号の設定が接続機器の信<br>号と合っていますか?                                                                      | コンポーネントビデオ機器を接続しているのに、環境設定メニュー<br>の「映像」→「入力信号」で「コンピュータ」に設定していると映<br>像が緑色がかって表示されます。コンピュータを接続しているのに、<br>環境設定メニューの「映像」→「入力信号」で「コンポーネントビ<br>デオ (YCbCr)」や「コンポーネントビデオ (YPbPr)」に設定し<br>ていると、映像が赤紫色がかって表示されます。接続機器の信号に<br>合った信号方式を設定してください。 |  |
| 映像が切れる       一部しか投写されない       | コンピュータでデュアルディスプ<br>レイの設定をしていませんか?                                                                 | 接続しているコンピュータのコントロールパネルにある「画面のプ<br>ロパティ」でデュアルディスプレイの設定を解除します。<br>(                                                                                                    |  |
|                               | 解像度の選択は正しいですか?                                                                                    | 本プロジェクターに対応する信号にコンピュータを合わせてください。<br>信号の変更はコンピュータの取扱説明書などで確認してください。                                                                                                    |  |

#### コンピュータ

| 信号          | リフレッシュレート<br>(Hz)            | 解像度<br>(ドット) | リサイズ表示時<br>使用画素数<br>(ドット) |
|-------------|------------------------------|--------------|---------------------------|
| VGA         | 60                           | 640 × 480    | 800 × 600                 |
| VGAEGA      |                              | 640 × 350    | 800 × 438                 |
| VESA        | 72/75/85, iMac <sup>**</sup> | 640 × 480    | 800 × 600                 |
| SVGA        | 56/60/72/75/85, iMac **      | 800 × 600    | 800 × 600                 |
| XGA         | 43i/60/70/75/85, iMac **     | 1024 × 768   | 800 × 600                 |
| MAC13型      |                              | 640 × 480    | 800 × 600                 |
| MAC16型      |                              | 832 × 624    | 800 × 600                 |
| MAC19型      |                              | 1024 × 768   | 800 × 600                 |
| MAC21型      |                              | 1152 × 870   | 794 × 600                 |
| SDTV(525i)  | 60                           | 640 × 480    | 800 × 600                 |
| SDTV(525p)  | 60                           | 640 × 480    | 800 × 600                 |
| HDTV(750p)  | 60                           | 1280 × 720   | 800 × 450                 |
| HDTV(1125i) | 60                           | 1920 × 1080  | 800 × 450                 |

※ VGA 出力ポートが装着されていない機種には接続できません。

上記以外の信号が入力された場合でも、映像を投写できることがあります。 ただし、この場合、機能が制限されることがあります。

### コンポーネントビデオ

| 信号                       | リフレッシュレート<br>(Hz) | アスペクト比 4:3<br>使用画素数<br>(ドット) | アスペクト比 16:9<br>使用画素数<br>(ドット) |
|--------------------------|-------------------|------------------------------|-------------------------------|
| SDTV(525i)<br>(D1)       | 60                | 800 × 600                    | 800 × 450                     |
| SDTV(625i)               | 50                | 800 × 600                    | 800 × 450                     |
| SDTV(525p)<br>(D2)       | 60                | 800 × 600                    | 800 × 450                     |
| HDTV(750p) 16:9<br>(D4)  | 60                | 800 × 600                    | 800 × 450                     |
| HDTV(1125i) 16:9<br>(D3) | 60                | 800 × 600                    | 800 × 450                     |

#### コンポジットビデオ/S-ビデオ

| 信号            | リフレッシュレート<br>(Hz) | アスペクト比 4:3<br>使用画素数<br>(ドット) | アスペクト比 16:9<br>使用画素数<br>(ドット) |
|---------------|-------------------|------------------------------|-------------------------------|
| TV(NTSC)      |                   | 800 × 600                    | 800 × 450                     |
| TV(PAL,SECAM) |                   | 800 × 600                    | 800 × 450                     |

## **EPSON**

#### ●エプソン販売のホームページ「I Love EPSON」 http://www.i-love-epson.co.jp

各種製品情報・ドライン類の提供、サポート案内等のさまざまな情報を満載したエブンンのホームページです。 なーキャル エブンンなら購入後も安心。皆様からのお問い合わせの多い内容をFAQとしてホームページに掲載しております。ぜひご活用ください。 HACP http://www.i-love-epson.co.jp/faq/

#### ●エプソンサービスコールセンター

修理に関するお問い合わせ・出張修理・保守契約のお申し込み先

0570-004141(全国ナビダイヤル) 【受付時間】9:00~17:30 月~金曜日(祝日・弊社指定休日を除く)

\*ナビダイヤルはNTTコミュニケーションズ㈱の電話サービスの名称です。

\*携帯電話・PHS端末・CATVからはご利用いただけませんので、(042)582-6888までお電話ください。

\*新電電各社をご利用の場合、「0570」をナビダイヤルとして正しく認識しない場合があります。ナビダイヤルが使用できるよう、ご契約の新電電会社へご依頼ください。

#### ●修理品送付・持ち込み・ドア to ドアサービス依頼先

お買い上げの販売店様へお持ち込みいただくか、下記修理センターまで送付願います。

| 拠点名      | 所 在 地                                            | ドア to ドアサービス<br>受付電話       | TEL          |
|----------|--------------------------------------------------|----------------------------|--------------|
| 札幌修理センター | 〒060-0034 札幌市中央区北4条東1-2-3 札幌フコク生命ビル10F エプソンサービス㈱ | 同右                         | 011-219-2886 |
| 松本修理センター | 〒390-1243 松本市神林1563エプソンサービス㈱)                    | 0263-86-9995<br>ドア to ドア専用 | 0263-86-7660 |
| 東京修理センター | 〒191-0012 東京都日野市日野347 エプソンサービス(株)                | 受付電話<br>365日受付可            | 042-584-8070 |
| 福岡修理センター | 〒812-0041 福岡市博多区吉塚8-5-75 初光流通センタービル3F エプソンサービス㈱  | 同右                         | 092-622-8922 |
| 沖縄修理センター | 〒900-0027 那覇市山下町5-21 沖縄通関社ビル2F エプソンサービス㈱         | 同右                         | 098-852-1420 |

\*ドアロトアサービス1位修理品の引き上げからお届けまで、活地定の場所に向う有償サービスです。お問い合わせ・お申込は、上記修理センターへご連絡ください。 \*予告なく住所・連絡先等が変更される場合がございますので、ご了承ください。【受付時間】月曜日〜全曜日 9:00~17:30(祝日,弊社指定休日を除く) \*修理[こいて詳しくは、ホームページアドレスhttp://www.epson-service.co.jpでご確認だささい。

- ●プロジェクターインフォメーションセンター 製品に関するご質問・ご相談に電話でお答えします。
   0570-004110(ナビダイヤル)※(受付時間)月〜金曜日9:000-20:00 土曜日10:000-17:00(祝日・弊社指定休日を除く)
   \*ナビダイヤルはNTTミュニックーションズ(Wの電話サービスの名称です。
   \*携帯電話・PHS端末・CATVからばご利用いただけませんので、(0263)54-5800までお電話ください。
   \*新電電者社をご利用の場合、「0570]をナビダイヤルとして正しく認識しない場合があります。ナビダイヤルが使用できるよう、ご契約の新電 電会社へご依頼ください。
   FAXインフォメーション EPSON製品の最新情報をFAXにてお知らせします。
- 札幌(011)221-7911 東京(042)585-8500 名古屋(052)202-9532 大阪(06)6397-4359 福岡(092)452-3305
- ショールーム \*詳細はホームページでもご確認いただけます。

| エプソンスクエア新宿  | 〒160-8324 | 東京都新宿区西新宿6-24-1 西新宿三井ビル1F        |
|-------------|-----------|----------------------------------|
|             | 【開館時間】    | 月曜日~金曜日 9:30~17:30(祝日、弊社指定休日を除く) |
| エプソンスクエア御堂筋 | 〒541-0047 | 大阪市中央区淡路町3-6-3 NMプラザ御堂筋1F        |
|             | 【開館時間】    | 月曜日~金曜日 9:30~17:30(祝日、弊社指定休日を除く) |

#### MyEPSON

エプンン製品をご愛用の方も、お持ちでない方も、エプンンに興味をお持ちの方への会員制情報提供サービスです。お客様にビッタリの おすすめ最新情報をお届けしたり、プリンタをもっと楽しくお使いいただくお手伝いをします。製品購入後のユーザー登録もカンタンです。 さあ、今すでアクセスして会員登録しよう。

インターネットでアクセス! http://myepson.i-love-epson.co.jp/ ト カンタンな質問に答えて 会員登録。

#### ●エプソンディスクサービス

各種ドライバの最新バージョンを郵送でお届け致します。お申込方法・料金など、詳しくは上記FAXインフォメーションの資料でご確認ください。

●消耗品のご購入

お近くのEPSON商品取扱店及びエプソンOAサプライ株式会社 フリーダイヤル0120-251528 でお買い求めください。

エプソン販売株式会社 〒160-8324 東京都新宿区西新宿6-24-1 西新宿三井ビル24階

セイコーエプソン株式会社 〒392-8502 長野県諏訪市大和3-3-5

82202002

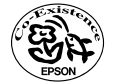

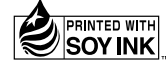

環境にやさしい大豆油インキ を使用しています。

404332900